## Leak Check/Gas Check

Consumption Site Search screen > Leak/Gas Check Tab displays the list of Consumption Sites and its tank/s that has or has no Leak/Gas Check date. With this, the user will have a clear overview of which tank/s need Leak/ Gas checking.

Here is how to view the leak check / gas check details.

1. Open the Consumption Site Search screen and navigate to Leak/Gas Check tab. Customer details as well as dates for leak check and gas check will be listed.

| Consumption Sites                                                   |                    |                 |                    |               |           |                 |          |         | ×       |
|---------------------------------------------------------------------|--------------------|-----------------|--------------------|---------------|-----------|-----------------|----------|---------|---------|
|                                                                     |                    |                 |                    |               |           |                 |          |         |         |
| Consumption Sites Open Orders Work Order Leak/Gas Check Inactive Si | es Find all the To | ms              |                    |               |           |                 |          |         |         |
| 🗅 Open Selected 🕞 Export 🗸 🔝 Columns 🗸 🔠 View 🔹                     |                    |                 |                    |               |           |                 |          |         |         |
| Q Customer Numb Y Contains Y                                        | + Add Filter       |                 |                    |               |           |                 |          | × Clear | Filters |
| Customer Number Customer Name                                       | Site Number        | Location        | Tank Serial Number | Tank Capacity | Tank Type | Last Leak Check | Last Gas | Check   |         |
| 0000000020 Meredith Grey                                            | 0001               | 0001-Fort Wayne | tank01             | 1,000.00      | Propane   | 12/07/2019      | 01/08/20 | 19      |         |
|                                                                     |                    |                 |                    |               |           | -               |          |         |         |
|                                                                     |                    |                 |                    |               |           |                 |          |         |         |

2. Filter specific records using the Advance Filter (magnifying glass icon) to list the records needed for the report.

| Consumption Sites Open Orders Work Order Leak/Gas Check Inactive Site                                                                        | IS Find all the Te | ms              |                    |               |           |                 |                       |
|----------------------------------------------------------------------------------------------------|--------------------|-----------------|--------------------|---------------|-----------|-----------------|-----------------------|
| 🗅 Open Selected 🔄 Export • 📰 Columns • 🔡 View •                                                                                              |                    |                 |                    |               |           |                 | 1 record (1 selected) |
| Customer Numb         Contains         V           X         Last Leak Check         Between         12/01/2018         and         01/08/20 | + Add Filter       |                 |                    |               |           |                 | × Clear Filters       |
| Customer Number Customer Name                                                                                                    | Site Number        | Location        | Tank Serial Number | Tank Capacity | Tank Type | Last Leak Check | Last Gas Check        |
| ✓ 0000000020 Meredith Grey                                                                                                    | 0001               | 0001-Fort Wayne | tank01             | 1,000.00      | Propane   | 12/08/2018      | 01/08/2019            |
|                                                                                                    |                    |                 |                    |               |           |                 |                       |

3. Select the record on grid and click Export button. The report can be exported and viewed via CSV, Text, Excel or PDF file.

| 🕞 Export 🗸   | Colum      |
|--------------|------------|
| CSV (Comma   | Delimited) |
| Text (Tab De | limited)   |
| Excel        |            |
| PDF          |            |

4. Below is the preview of the report as exported via PDF:

| Consumption Sit | es            |             |                 |                    |               |             |                           | iRely LLC<br>Tuesday, January 8, 2019 |
|-----------------|---------------|-------------|-----------------|--------------------|---------------|-------------|---------------------------|---------------------------------------|
| Customer Number | Customer Name | Site Number | Location        | Tank Serial Number | Tank Capacity | Tank Type   | Last Leak Check           | Last Gas Check                        |
| 000000020       | Meredith Grey | 0001        | 0001-Fort Wayne | tank01             | 1,000         | .00 Propane | 08/12/2018 12:00:00<br>AM | 1/8/2019 12:00:00 AM                  |

This report has been simplified and was removed under the Reports menu in version 17.1. Leak Check/Gas Check has been moved to
 Consumption Site Search screen > Leak/Gas Check Tab.

This report will show a list of Consumption Sites and its tank/s which have or does not have Leak Check date. With this, the user will have a clear overview of which tank/s need Leak/ Gas checking. The report will include tanks that have already been deployed to a consumption site.

Here is how to use and preview this report.

## a. Open Report Parameters screen of Leak Check/ Gas Check report.

| Report Parameters - Leak Ch | eck / Gas Check     |      |    |      |                          |               | ^ 🗆          |
|-----------------------------|---------------------|------|----|------|--------------------------|---------------|--------------|
| Preview Defaults Save Clo   | se                  |      |    |      |                          |               |              |
| X Remove 🔠 Layout 🛛         | Filter Records (F3) |      |    |      | Report Options           |               |              |
| Field Name                  | Condition           | From | То | Join | Description              |               | Apply        |
| Location                    | Between             |      |    | And  | With a Leak Check Date   |               |              |
| Date                        | Between             |      |    | And  | Without a Leak Check Dat | e             |              |
| Customer Status             | Equal To            |      |    | And  | With a Gas Check Date    |               | $\checkmark$ |
| Consumption Site Status     | Equal To            |      |    | And  | Without a Gas Check Date | 2             |              |
| Tank Ownership              | Equal To            |      |    | And  | Include Details          |               | $\checkmark$ |
| Tank Type                   | Equal To            |      |    | And  |                          |               |              |
|                             |                     |      |    |      |                          |               |              |
|                             |                     |      |    |      |                          |               |              |
|                             |                     |      |    |      |                          |               |              |
|                             |                     |      |    |      |                          |               |              |
|                             |                     |      |    |      | Sort Options             |               |              |
|                             |                     |      |    |      | × Remove Filter:         |               |              |
|                             |                     |      |    |      | Sort Field Name          | Sort Directio | n            |
|                             |                     |      |    |      |                          | Ascending     |              |
|                             |                     |      |    |      |                          |               |              |
|                             |                     |      |    |      |                          |               |              |
| D C N Paadu                 |                     |      |    |      |                          |               |              |

- b. Fill out Selection Criteria section of Report Parameters screen. Below are the available criteria.
  - Location This is the Consumption Sites location. You can manually type a location, or select from the combo box list.
    - Date The report will include records within the range. You can select a date from the date picker, or type one in.
    - Customer Status The available values are 'Active' and 'Inactive'. If left blank, the report will display both active and inactive Customer.
    - Consumption Site Status The available values are 'Active' and 'Inactive'. If left blank, the report will display both active and inactive sites.
    - Tank Ownership This is the Ownership specified in the device's record. You can manually type the device ownership, or select from the combo box list.
  - Tank Type This is the Tank Type specified in the device's record. You can manually type the tank type, or select from the combo box list.
- c. Select or deselect option from Report Options section. Note that you can only select one option at a time.
  - With a Leak Check Date report will include Consumption Sites having a Leak Check Date.
  - Without a Leak Check Date report will include Consumption Sites missing a Leak Check Date.
  - With a Gas Check Date report will include Consumption Sites having a Gas Check Date.
  - Without a Gas Check Date report will include Consumption Sites missing a Gas Check Date.
  - Include Details if selected, the report includes each Consumption Site record, Location Total line, and Report Total line. Otherwise, a Consumption site record will not be displayed.

If 'Without a Leak Check Date' or 'Without a Gas Check Date' option is checked, then the Date Checked column, found next to Tank Type column, will not be displayed.

d. Click Preview toolbar button. Preview Task List will display followed by the report.

| Preview T                                                                                                    | ask L                                                                                            | ist                                                                                                    |                              |                                                                          |                                                                  |                                  |                                                                                     |                                                   | ^                  | × |
|----------------------------------------------------------------------------------------------------|--------------------------------------------------------------------------------------------------|----------------------------------------------------------------------------------------------------|------------------------------|--------------------------------------------------------------------------|------------------------------------------------------------------|----------------------------------|-------------------------------------------------------------------------------------|---------------------------------------------------|--------------------|---|
| × Remov                                                                                                    | e                                                                                                | Archive                                                                                                    | 문 Layo                       | out Q                                                                    | Filter F                                                         | Records                          | ; (F3)                                                                              |                                                   |                    |   |
| Report                                                                                                    | t Nam                                                                                            | e                                                                                                    |                              |                                                                          | Status                                                           | 1                                | Download                                                                            | 0                                                 | Details            |   |
| Leak C                                                                                                    | heck /                                                                                           | / Gas Check                                                                                                    |                              |                                                                          | 263                                                              | 2                                | <u>ka</u>                                                                           |                                                   |                    |   |
|                                                                                                    |                                                                                                  |                                                                                                    |                              |                                                                          |                                                                  |                                  |                                                                                     |                                                   |                    |   |
| Consumptio<br>Check Date                                                                                                    | on Sit                                                                                           | es With a Lea                                                                                                    | ak                           | iź                                                                       | 21 Demo                                                          | Setup                            | Company(                                                                            | Sour                                              | ce)                |   |
| Consumptie<br>Check Date<br>Monday, April 25, 201<br>03:07:58 PM                                                                                                    | on Sit                                                                                           | es With a Lea                                                                                                    | ak                           | i                                                                        | 21 Demo                                                          | Setup                            | Company(                                                                            | Sour                                              | ce)                |   |
| Consumption<br>Check Date<br>Monday, April 25, 201<br>03:07:58 PM                                                                                                    | on Sit                                                                                           | es With a Lea                                                                                                    | ak<br>e Consu                | mption Site   Tank                                                       | 21 Demo<br><u>Serial No.</u> Ta<br>1234                          | Setup                            | Company(<br>/ Tank Type Dar<br>D Propane                                            | Source<br>te Checl                                | ce)<br>ked         |   |
| Consumption<br>Check Date<br>Monday, April 25, 201<br>03:07:58 PM<br>Location Custor<br>0001 - Fort 00010<br>Wayne<br>0001 - Fort Wayne                                                                                                    | on Sit                                                                                           | es With a Lea<br>Customer Name<br>Customer B<br>Number of Tanks:                                                                | <b>ak</b><br>e Consu         | inption Site   Tank<br>0001 Tank<br>Total Leak Che                       | 21 Demo<br>Serial No. Ta<br>1234<br>cks Done: 1                  | Setup (<br>ank Capacity<br>500.0 | Company(<br>(Tank Type Dat<br>Propane<br>6 of Completed:                            | Sour(<br>te Chec)<br>04/20/2<br>20.00%            | <b>ked</b><br>0016 |   |
| Consumption<br>Check Date<br>Monday, April 25, 201<br>03:07:58 PM<br>Location Custon<br>0001 - Fort 00010<br>Wayne<br>0001 - Fort Wayne<br>Location Total:<br>Report Total:                                                                                                    | on Sit                                                                                           | es With a Lea<br>Customer Name<br>Customer B<br>Number of Tanks:<br>Number of Tanks:                                            | ak<br>e Consu<br>: 5<br>: 5  | inption Site   Tank<br>0001 Tank<br>Total Leak Che<br>Total Leak Che     | 21 Demo<br>Serial No. Ta<br>1234<br>cks Done: 1<br>cks Done: 1   | Setup (<br>ank Capacity<br>500.0 | Company(<br>7 Tank Type Dat<br>9 Propane<br>% of Completed:<br>% of Completed:      | Source<br>te Check<br>04/20/2<br>20.00%           | <b>ked</b><br>016  |   |
| Consumption<br>Check Date<br>Monday, April 25, 201<br>03:07:58 PM<br>Location Custor<br>0001 - Fort 00010<br>Wayne<br>0001 - Fort Wayne<br>Location Total:<br>Report Total:                                                                                                    | on Sit                                                                                           | es With a Lea<br>Customer Nam<br>Customer B<br>Number of Tanks:<br>Number of Tanks:                                             | ak<br>e (Consu<br>: 5<br>: 5 | ingtion Site   Tank<br>0001 Tank<br>Total Leak Che<br>Total Leak Che     | 21 Demo<br>Serial No.  Ta<br>1234<br>cks Done: 1<br>acks Done: 1 | ank Capacity<br>500.0            | Company(<br><u>Tank Type Dar</u><br>Propane<br>% of Completed:<br>% of Completed:   | E Check<br>04/20/2<br>20.00%                      | <b>ked</b><br>016  |   |
| Consumptin<br>Check Date<br>Monday, April 25, 201<br>03:07:58 PM<br>Location Custon<br>0001 - Fort 00010<br>Wayne<br>0001 - Fort 00010<br>Wayne<br>0001 - Fort Wayne<br>Location Total:<br>Report Total:                                                                       | on Sit                                                                                           | es With a Lea<br>Customer Nam<br>Customer B<br>Number of Tanks:<br>Number of Tanks:<br>arameters                                | ak<br>e  Consu<br>: 5<br>: 5 | innption Site∣Tank<br>0001 Tank<br>Total Leak Che<br>Total Leak Che      | 21 Demo<br>Serial No. Ta<br>1234<br>cks Done: 1<br>cks Done: 1   | Setup (                          | Company(<br>/ Tank Type Dai<br>D Propane<br>% of Completed:<br>% of Completed:      | E Checl<br>04/20/2<br>20.00%<br>20.00%            | <b>ked</b><br>016  |   |
| Consumptin<br>Check Date<br>Monday, April 25, 201<br>03:07:58 PM<br>Location Custon<br>0001 - Fort 00010<br>Wayne<br>0001 - Fort Wayne<br>Location Total:<br>Report Total:                                                                                                    | on Sit           66           mer No.            05079           0           Prom           From | Customer Name<br>Customer 8<br>Number of Tanks:<br>Number of Tanks:<br>arameters                                                | ak<br>e  Consu<br>: 5<br>: 5 | inption Site   Tank<br>0001 Tank<br>Total Leak Che<br>Total Leak Che     | Serial No. Ta<br>1234<br>cks Done: 1<br>ncks Done: 1             | Setup (                          | Company(<br>(Tank Type Da<br>) Propane<br>% of Completed:<br>% of Completed:        | Source<br>te Check<br>04/20/2<br>20.00%<br>20.00% | <b>ked</b><br>016  |   |
| Consumptin<br>Check Date<br>Monday, April 25, 201<br>03:07:58 PM<br>Iocation Custor<br>0001 - Fort 00010<br>Wayne<br>0001 - Fort Wayne<br>Location Total:<br>Report Total:                                                                                                    | en Sit                                                                                           | Customer Nam<br>Customer B<br>Number of Tanks:<br>Number of Tanks:<br>arameters<br>To                                           | ak<br>e  Consu<br>5 5<br>5   | ingtion Site Tank<br>0001 Tank<br>Total Leak Che<br>Total Leak Che       | Serial No. Ta<br>1234<br>cks Done: 1                             | Setup                            | Company(<br>(Tank Type Da<br>Propane<br>% of Completed:<br>% of Completed:          | Source<br>te Check<br>04/20/2<br>20.00%           | ked<br>016         |   |
| Consumption<br>Check Date<br>Monday, April 25, 201<br>03:07:58 PM<br>Location Custor<br>0001 - Fort 00010<br>Wayne<br>0001 - Fort Wayne<br>Location Total:<br>Report Total:<br>Location<br>Date<br>Customer Statu:                                                             | en Sit                                                                                           | es With a Lea<br>Customer Nam<br>Customer B<br>Number of Tanks:<br>Number of Tanks:<br>arameters<br>To<br>To<br>To              | ak<br>e  Consu<br>: 5<br>: 5 | i<br>mption Site   Tank<br>0001 Tank<br>Total Leak Che<br>Total Leak Che | Serial No. Ta<br>1234<br>cks Done: 1<br>cks Done: 1              | Setup (                          | Company(<br><u>Tank Type Da</u><br>Propane<br>% of Completed:<br>% of Completed:    | Source<br>te Check<br>04/20/2<br>20.00%           | <b>ked</b><br>016  |   |
| Consumptin<br>Check Date<br>Monday, April 25, 201<br>03:07:58 PM<br>Location Custor<br>0001 - Fort 00010<br>Wayne<br>0001 - Fort 00010<br>Wayne<br>0001 - Fort Wayne<br>Location Total:<br>Report Total:<br>Location<br>Date<br>Customer Status<br>Consumption<br>Site Status  | on Sit                                                                                           | es With a Lea<br>Customer Nam<br>Customer B<br>Number of Tanks:<br>Number of Tanks:<br>arameters<br>To<br>To<br>To              | ak<br>e  Consu<br>: 5<br>: 5 | inntion Site   Tank<br>0001 Tank<br>Total Leak Che<br>Total Leak Che     | 21 Demo<br>Serial No. Ta<br>1234<br>cks Done: 1<br>hcks Done: 1  | Setup (                          | Company(<br>( <u>Tank Type</u> Dar<br>Propane<br>% of Completed:<br>% of Completed: | Source<br>te Check<br>04/20/2<br>20.00%<br>20.00% | <b>ked</b><br>016  |   |
| Consumption<br>Check Date<br>Monday, April 25, 201<br>03:07:58 PM<br>Location Custor<br>0001 - Fort Wayne<br>0001 - Fort Wayne<br>0001 - Fort Wayne<br>Location Total:<br>Report Total:<br>Location<br>Date<br>Customer Status<br>Consumption<br>Site Status<br>Tank Ownership | on Sit                                                                                           | es With a Lea<br>Customer Name<br>Customer B<br>Number of Tanks:<br>Number of Tanks:<br>arameters<br>To<br>To<br>To<br>To<br>To | ak<br>e  Consu<br>5<br>5     | inption Site   Tank<br>0001 Tank<br>Total Leak Che<br>Total Leak Che     | 21 Demo<br>Serial No. Ta<br>1234<br>cks Done: 1<br>acks Done: 1  | Setup (                          | Company(<br>/ Tank Type Dai<br>D Propane<br>% of Completed:<br>% of Completed:      | Source<br>te Check<br>04/20/2<br>20.00%<br>20.00% | <b>ked</b><br>0116 |   |

/ With a Gas Check Date' option creates the same report with regards to business logic and format as with 'With Leak Check Date', except it would be based on Gas Check Event. Same applies to 'Without a Gas Check Date'.

This report will show a list of Consumption Sites and its tank/s which have or does not have Leak Check date. With this, the user will have a clear overview of which tank/s need Leak/ Gas checking. The report will include tanks that have already been deployed to a consumption site.

Here is how to use and preview this report.

## a. Open Report Parameters screen of Leak Check/ Gas Check report.

| <b>F</b> | eport Parameters - Leak ( | Check / Gas Check |      |    |      |                             | * 🗆 × |
|----------|---------------------------|-------------------|------|----|------|-----------------------------|-------|
| Pre      | view Defaults Save        | Close             |      |    |      |                             |       |
| 6        | Remove 💡 Filter Reco      | ords (F3)         |      |    |      | Report Options              |       |
|          | Field Name                | Condition         | From | То | Join | Description                 | Apply |
|          | Location                  | Between           |      |    | And  | With a Leak Check Date      |       |
|          | Date                      | Between           |      |    | And  | Without a Leak Check Date   |       |
|          | Customer Status           | Equal To          |      |    | And  | With a Gas Check Date       |       |
|          | Consumption Site Sta      | Equal To          |      |    | And  | Without a Gas Check Date    |       |
|          | Tank Ownership            | Equal To          |      |    | And  | Include Details             |       |
|          | Tank Type                 | Equal To          |      |    | And  |                             |       |
|          |                           |                   |      |    |      |                             |       |
|          |                           |                   |      |    |      |                             |       |
|          |                           |                   |      |    |      | Sort Options                |       |
|          |                           |                   |      |    |      | Remove Filter:              |       |
|          |                           |                   |      |    |      | Sort Field Name Sort Direct | on    |
|          |                           |                   |      |    |      | Ascending                   |       |
|          |                           |                   |      |    |      |                             |       |
| 0        | 这 🏆 Ready                 |                   |      |    |      |                             |       |

- b. Fill out Selection Criteria section of Report Parameters screen. Below are the available criteria.
  - Location This is the Consumption Sites location. You can manually type a location, or select from the combo box list.
  - **Date** The report will include records within the range. You can select a date from the date picker, or type one in.
  - Customer Status The available values are 'Active' and 'Inactive'. If left blank, the report will display both active and inactive Customer.
  - Consumption Site Status The available values are 'Active' and 'Inactive'. If left blank, the report will display both active and inactive sites.
  - Tank Ownership This is the Ownership specified in the device's record. You can manually type the device ownership, or select from the combo box list.
  - Tank Type This is the Tank Type specified in the device's record. You can manually type the tank type, or select from the combo box list.
- c. Select or deselect option from Report Options section. Note that you can only select one option at a time.
  - With a Leak Check Date report will include Consumption Sites having a Leak Check Date.
  - Without a Leak Check Date report will include Consumption Sites missing a Leak Check Date.
  - With a Gas Check Date report will include Consumption Sites having a Gas Check Date.
  - Without a Gas Check Date report will include Consumption Sites missing a Gas Check Date.
  - Include Details if selected, the report includes each Consumption Site record, Location Total line, and Report Total line. Otherwise, a Consumption site record will not be displayed.

If 'Without a Leak Check Date' or 'Without a Gas Check Date' option is checked, then the Date Checked column, found next to Tank Type column, will not be displayed.

d. Click Preview toolbar button. Preview Task List will display followed by the report.

| Preview T                                                                                                    | ask Li                                                                                       | st                                                                                         |                                                                                                    |                                           |                                         |                                                           |                                                                                                    |                                                                   |                                                     | <b>×</b> × |
|----------------------------------------------------------------------------------------------------|----------------------------------------------------------------------------------------------|--------------------------------------------------------------------------------------------|----------------------------------------------------------------------------------------------------|-------------------------------------------|-----------------------------------------|-----------------------------------------------------------|----------------------------------------------------------------------------------------------------|-------------------------------------------------------------------|-----------------------------------------------------|------------|
| C Remove                                                                                                    |                                                                                              | Archive                                                                                    | Filte                                                                                                    | er:                                       |                                         |                                                           | ×                                                                                                    |                                                                   |                                                     |            |
| Report N                                                                                                    | ame                                                                                          |                                                                                            |                                                                                                    |                                           |                                         | Status                                                    | De                                                                                                    | ownload                                                           | Details                                             |            |
| 📄 Leak Che                                                                                                    | ck / G                                                                                       | as Check                                                                                   |                                                                                                    |                                           |                                         | ٢                                                         | Ŧ                                                                                                    |                                                                   |                                                     |            |
|                                                                                                    |                                                                                              |                                                                                            |                                                                                                    |                                           |                                         |                                                           |                                                                                                    |                                                                   |                                                     |            |
|                                                                                                    |                                                                                              |                                                                                            |                                                                                                    |                                           |                                         |                                                           |                                                                                                    |                                                                   |                                                     |            |
|                                                                                                    |                                                                                              |                                                                                            |                                                                                                    |                                           |                                         |                                                           |                                                                                                    |                                                                   |                                                     |            |
|                                                                                                    |                                                                                              |                                                                                            |                                                                                                    |                                           |                                         |                                                           |                                                                                                    |                                                                   |                                                     |            |
|                                                                                                    |                                                                                              |                                                                                            |                                                                                                    |                                           |                                         |                                                           |                                                                                                    |                                                                   |                                                     |            |
|                                                                                                    |                                                                                              |                                                                                            |                                                                                                    |                                           |                                         |                                                           |                                                                                                    |                                                                   |                                                     |            |
|                                                                                                    |                                                                                              |                                                                                            |                                                                                                    |                                           |                                         |                                                           |                                                                                                    |                                                                   |                                                     |            |
| Report Viewer                                                                                                    |                                                                                              |                                                                                            |                                                                                                    |                                           |                                         |                                                           |                                                                                                    |                                                                   |                                                     | × □ ×      |
| Leak check / Gas check                                                                                                    |                                                                                              |                                                                                            |                                                                                                    |                                           |                                         |                                                           |                                                                                                    |                                                                   |                                                     | <b>^</b>   |
|                                                                                                    |                                                                                              |                                                                                            |                                                                                                    |                                           |                                         |                                                           |                                                                                                    |                                                                   |                                                     |            |
|                                                                                                    |                                                                                              | Pa                                                                                         | ige 1                                                                                                    | ▼ of                                      | 1                                       | Pdf                                                       | - 📑                                                                                                    |                                                                   |                                                     |            |
| Consumption                                                                                                    | on Sit                                                                                       | tes Witho                                                                                  | outal                                                                                                    |                                           | 1                                       | Pdf                                                       | • 😱                                                                                                    | Grain and                                                         | l Ag Co                                             | -1         |
| Consumptie<br>Check Date                                                                                                    | on Sit                                                                                       | tes Witho                                                                                  | outal                                                                                                    | Leak                                      | 1                                       | Pdf                                                       | iRely                                                                                                    | Grain and                                                         | l Ag Co                                             |            |
| Consumption<br>Check Date<br>Tuesday, March 17, 7<br>04:44:39 PM                                                                                                    | on Sit                                                                                       | tes Witho                                                                                  | out a l                                                                                                    | Leak                                      | 1                                       | Pdf                                                       | iRely                                                                                                    | , 📑                                                               | i Ag Co                                             | 1          |
| Consumptie<br>Check Date<br>Tuesday, March 17, 3<br>04:44:39 PM                                                                                                    | on Sit<br>2015<br>mer No.                                                                    | tes Witho                                                                                  | out a l                                                                                                    | • of<br>Leak                              | Consu                                   | mption Site                                               | iRely                                                                                                    | Grain and                                                         | d Ag Co                                             |            |
| Consumptin<br>Check Date<br>Tuesday, March 17, 10<br>04:44:39 PM                                                                                                    | 2015<br>mer No.<br>00021                                                                     | tes Witho<br>Ct<br>SHELL PROF<br>Number of Ta                                              | Dut a l                                                                                                    | • of<br>Leak                              | Consu                                   | mption Site 1<br>0001 T<br>Checks Missin                  | Tank Serial N<br>ank000221<br>g: 1                                                                                                    | Grain and<br>Grain size<br>0.00<br>% of Missing                   | Tank Type<br>G<br>: 100.00%                         |            |
| Consumptin<br>Check Date<br>Tuesday, March 17,<br>04:44:39 PM<br>Location Custo<br>063 00000<br>063 Location Total:<br>Report Total:                                                                                                    | 2015<br>mer No.<br>00021                                                                     | tes Witho<br>Cu<br>SHELL PROF<br>Number of Ta<br>Number of Ta                              | Istomer I<br>PANE<br>anks: 1<br>anks: 1                                                                                                    | • of<br>Leak                              | 1 Consu<br>Total Leak (<br>Total Leak ( | mption Site 1<br>0001 T<br>Checks Missin<br>Checks Missin | Tank Serial N<br>ank000221<br>g: 1<br>g: 1                                                                                                    | Grain and<br>o. Tank Size<br>0.00<br>% of Missing<br>% of Missing | <b>Tank Type</b><br>G<br>: 100.00%<br>: 100.00%     |            |
| Consumptin<br>Check Date<br>Tuesday, March 17, 7<br>04:44:39 PM<br>Location Custo<br>063 00000<br>063 Location Total:<br>Report Total:                                                                                                  | on Sil<br>2015<br>mer No.<br>00021                                                           | Cu<br>SHELL PROF<br>Number of Ta<br>Number of Ta                                           | istomer I<br>PANE<br>anks: 1<br>anks: 1                                                                                                    | • of<br>Leak                              | Consu<br>Total Leak (<br>Total Leak (   | mption Site 1<br>0001 T<br>Checks Missin<br>Checks Missin | Tank Serial N<br>iRely                                                                                                    | Grain and<br>o. Tank Size<br>0.00<br>% of Missing<br>% of Missing | <b>Tank Type</b><br>G<br>: 100.00%<br>: 100.00%     |            |
| Consumptin<br>Check Date<br>Tuesday, March 17, 10<br>04:44:39 PM<br>Location Custo<br>063 00000<br>063 Location Total:<br>Report Total:<br>Location                                                                                     | 2015<br>mer No.<br>00021<br>From                                                             | Cu<br>SHELL PROF<br>Number of Ta<br>Number of Ta<br>Parameters<br>[063                     | Instomer I<br>PANE<br>anks: 1<br>To                                                                                                    | of     Leak Name 063                      | Consu<br>Total Leak (                   | mption Site 1<br>0001 T<br>Checks Missin<br>Checks Missin | IRely<br>IAnk Serial N<br>ank000221<br>g: 1<br>g: 1<br>g: 1                                                                                                    | Grain and<br>o. Tank Size<br>0.00<br>% of Missing<br>% of Missing | <b>Tank Type</b><br>G<br>: 100.00%<br>: 100.00%     |            |
| Consumptin<br>Check Date<br>Tuesday, March 17, 10<br>04:44:39 PM<br>Location Custo<br>063 00000<br>063 Location Total:<br>Report Total:                                                                                                 | on Sit                                                                                       | Ct<br>SHELL PROF<br>Number of Ta<br>Number of Ta<br>Parameters<br>063<br>03/17/2015        | age 1<br>Dut a l<br>Dut a l<br>DANE<br>anks: 1<br>anks: 1                                                                                                    | • of<br>Leak<br>Name                      | Consu<br>Total Leak (                   | mption Site 1<br>0001 T<br>Checks Missin                  | IRely                                                                                                    | Grain and<br>o. Tank Size<br>0.00<br>% of Missing<br>% of Missing | <b>Tank Type</b><br>G<br>: 100.00%<br>: 100.00%     |            |
| Consumptin<br>Check Date<br>Tuesday, March 17, 104:44:39 PM<br>Location Custo<br>063 00000<br>063 Location Total:<br>Report Total:<br>Location<br>Date<br>Customer Statur<br>Consumption                                                | 2015<br>mer No.<br>00021<br>From<br>From<br>s From                                           | Ctes Without SHELL PROF<br>Number of Ta<br>Number of Ta<br>Darameters<br>063<br>03/17/2015 | age 1<br>Dut a l<br>PANE<br>anks: 1<br>To<br>To<br>To                                                                                                    | • of<br>Leak<br>Name<br>063<br>03/17/2015 | Consu<br>Total Leak (<br>Total Leak (   | mption Site 1<br>0001 T<br>Checks Missin                  | Inclusion<br>Inclusion<br>Inclus | Grain and<br>Grain and<br>0.00<br>% of Missing                    | <b>Tank Type</b><br>G<br>: 100.00%                  |            |
| Consumptin<br>Check Date<br>Tuesday, March 17, 104:44:39 PM<br>Location Custo<br>063 00000<br>063 Location Total:<br>Report Total:<br>Location<br>Date<br>Customer Statu<br>Consumption<br>Site Status<br>Tank Ownershin                | 2015<br>mer No.<br>00021<br>From<br>From<br>From<br>From<br>From<br>From                     | Ctes Without SHELL PROF<br>Number of Ta<br>Number of Ta<br>Darameters<br>063<br>03/17/2015 | Instormer I<br>PANE<br>anks: 1<br>To<br>To<br>To<br>To                                                                                                    | • of<br>Leak<br>Name<br>063<br>03/17/2015 | Consu<br>Total Leak (<br>Total Leak (   | mption Site 1<br>0001 T<br>Checks Missin                  | Tank Serial N<br>ank000221<br>g: 1<br>g: 1                                                                                                    | Grain and<br>Grain and<br>0.00<br>% of Missing                    | <b>Tank Type</b><br>G<br>: 100.00%                  |            |
| Consumptin<br>Check Date<br>Tuesday, March 17, 104:44:39 PM<br>Location Custo<br>063 00000<br>063 Location Total:<br>Report Total:<br>Location<br>Date<br>Customer Statu<br>Consumption<br>Site Status<br>Tank Ownership<br>Tank Type   | Prom<br>From<br>From<br>From<br>From<br>From<br>From<br>From<br>F                            | Ctes Without SHELL PROF<br>Number of Ta<br>Number of Ta<br>Darameters<br>063<br>03/17/2015 | Istomer I<br>PANE<br>anks: 1<br>anks: 1<br>To<br>To<br>To<br>To<br>To<br>To<br>To                                                                                                    | • of<br>Leak<br>Name                      | Consu<br>Total Leak (<br>Total Leak (   | mption Site 1<br>0001 T<br>Checks Missin                  | Tank Serial N<br>ank000221<br>g: 1<br>g: 1<br>g: 1                                                                                                    | Grain and<br>Grain and<br>0.00<br>% of Missing                    | <b>Tank Type</b><br>G<br>: 100.00%<br>: 100.00%     |            |
| Consumptin<br>Check Date<br>Tuesday, March 17,<br>04:44:39 PM<br>Location Custo<br>063 00000<br>063 Location Total:<br>Report Total:<br>Location<br>Date<br>Customer Statu<br>Consumption<br>Site Status<br>Tank Ownership<br>Tank Type | Prom<br>From<br>From<br>From<br>From<br>From<br>From<br>From<br>From<br>From<br>From<br>From | Cu<br>SHELL PROF<br>Number of Ta<br>Number of Ta<br>Darameters<br>063<br>03/17/2015<br>G   | age 1<br>Dut a l<br>stomer I<br>PANE<br>anks: 1<br>To<br>To<br>To<br>To<br>To<br>To<br>To                                                                                                    | • of<br>Leak<br>Name                      | Consu<br>Total Leak (<br>Total Leak (   | mption Site 1<br>0001 T<br>Checks Missin<br>Checks Missin | Tank Serial N<br>ank000221<br>g: 1<br>g: 1<br>g: 1                                                                                                    | o. Tank Size<br>0.00<br>% of Missing<br>% of Missing              | 1 Ag Co<br>Tank Type<br>G<br>: 100.00%<br>: 100.00% |            |
| Consumptin<br>Check Date<br>Tuesday, March 17,<br>04:44:39 PM<br>Location Custo<br>063 00000<br>063 Location Total:<br>Report Total:<br>Location<br>Date<br>Customer Statu<br>Consumption<br>Site Status<br>Tank Ownership<br>Tank Type | Prom Sit<br>2015<br>2015<br>200021<br>From<br>From<br>From<br>From<br>From<br>From           | Ctes Without SHELL PROF<br>Number of Ta<br>Number of Ta<br>O3/17/2015                      | age 1<br>Dut a l<br>Pane 1<br>Pane 1 | • of<br>Leak<br>Name                      | Consu<br>Total Leak (<br>Total Leak (   | mption Site 1<br>0001 T<br>Checks Missin<br>Checks Missin | Tank Serial N<br>ank000221<br>g: 1<br>g: 1                                                                                                    | Crain and<br>o. Tank Size<br>0.00<br>% of Missing<br>% of Missing | 1 Ag Co<br>Tank Type<br>G<br>: 100.00%<br>: 100.00% |            |
| Consumptin<br>Check Date<br>Tuesday, March 17,<br>04:44:39 PM<br>Location Custo<br>063 00000<br>063 Location Total:<br>Report Total:<br>Location<br>Date<br>Customer Status<br>Tank Owner Ship<br>Tank Type                             | Prom<br>From<br>From<br>From<br>From<br>From<br>From                                         | Ctes Without SHELL PROF<br>Number of Ta<br>Number of Ta<br>Number of Ta<br>O3/17/2015      | age 1<br>Dut a l<br>stomer I<br>PANE<br>anks: 1<br>anks: 1<br>To<br>To<br>To<br>To<br>To<br>To<br>To                                                                                                    | • of<br>Leak<br>Name                      | Consu<br>Total Leak (<br>Total Leak (   | mption Site 1<br>0001 T<br>Checks Missin<br>Checks Missin | Tank Serial N<br>ank000221<br>g: 1<br>g: 1                                                                                                    | Crain and<br>C. Tank Size<br>0.00<br>% of Missing<br>% of Missing | 1 Ag Co<br>Tank Type<br>G<br>: 100.00%<br>: 100.00% |            |

With a Gas Check Date' option creates the same report with regards to business logic and format as with 'With Leak Check Date', except it would be based on Gas Check Event. Same applies to 'Without a Gas Check Date'.